i

Üdvözöljük a DISH Reservation irányítópultján . Ebben az oktatóanyagban megmutatjuk, hogyan adhat hozzá és módosíthatja a nyitvatartási időt.

| <b>DISH</b> RESERVATION                                |                                                                                                    | 🔎 Test Bistro Training 🕤 🛛 丸 🗭                                 |
|--------------------------------------------------------|----------------------------------------------------------------------------------------------------|----------------------------------------------------------------|
| Reservations                                           | Have a walk-in customer? Received a reservation request over phone / email? Don't forget to add it to y reservation book! | your WALK-IN ADD RESERVATION                                   |
| 🎮 Table plan                                           |                                                                                                    |                                                                |
| 🎢 Menu                                                 | Mon, 2 Oct - Mon, 2 Oct                                                                                                   |                                                                |
| 🐣 Guests                                               | There is <b>1</b> active limit configured for the selected time period                                                    | Show more 🗸                                                    |
| Feedback                                               |                                                                                                    |                                                                |
| 🗠 Reports                                              | ○ All ○ Completed                                                                                                    | 🖸 0 🔹 0 🥅 0/37                                                 |
| 💠 Settings 👻                                           |                                                                                                    |                                                                |
| 𝔗 Integrations                                         | No reservations available                                                                                                 |                                                                |
| Too many guests in house?<br>Pause online reservations | Print<br>Designed by Hospitality Digital GmbH. All rights reserved.                                                       | FAQ   Terms of use   Imprint   Data privacy   Privacy Settings |

### Először lépjen a bal oldali menü Beállítások pontjára.

| <b>DISH</b> RESERVATION   |                                                                                                    | <b>≜</b> ° | Test Bis     | tro Trainin | ng 🖸          | <u> </u>   |        |
|---------------------------|----------------------------------------------------------------------------------------------------|------------|--------------|-------------|---------------|------------|--------|
| Reservations              | Have a walk-in customer? Received a reservation request over phone / email? Don't forget to add it to you reservation book! | ٦r         | WALK-IN      |             |               | ATION      |        |
| Ħ Table plan              |                                                                                                    |            |              |             |               |            |        |
| 🆞 Menu                    | Mon, 2 Oct - Mon, 2 Oct                                                                                                    |            |              |             | •             |            |        |
| 🐣 Guests                  | There is <b>1</b> active limit configured for the selected time period                                                      |            |              |             | Show          | more 🗸     |        |
| 🕲 Feedback                |                                                                                                    |            |              |             |               |            |        |
| 🗠 Reports                 | ○ All ○ Completed                                                                                                    |            | 0 🔄          | <b>::</b> 0 | <b>H</b> 0/37 | ,          |        |
| 🗢 Settings 👻              |                                                                                                    |            |              |             |               |            |        |
| 𝔗 Integrations            | No reservations available                                                                                                   |            |              |             |               |            |        |
| Too many guests in house? | Print                                                                                                    |            |              |             |               | 6          |        |
| Pause online reservations | Designed by Hospitality Digital GmbH. All rights reserved.                                                                  | FAQ        | Terms of use | Imprint     | Data privacy  | Privacy Se | ttings |

# Ezután válassza az Óraidő lehetőséget .

| DISH RESERVATION          |                                               |                              |                           |                              | <b>*</b> • | Test Bist  | tro Trainir | g 🖸           | **         |         |
|---------------------------|-----------------------------------------------|------------------------------|---------------------------|------------------------------|------------|------------|-------------|---------------|------------|---------|
| Reservations              | Have a walk-in customer?<br>reservation book! | Received a reservation re-   | quest over phone / email? | Don't forget to add it to yo | ur         | WALK-IN    |             | D RESERVA     |            |         |
| 🍽 Table plan              |                                               |                              |                           |                              |            |            |             |               |            |         |
| 🎢 Menu                    | <                                             |                              | Mon, 2 Oct -              | Mon, 2 Oct                   |            |            |             | -             |            |         |
| 🛎 Guests                  | There is <b>1</b> active limit cont           | figured for the selected tir | ne period                 |                              |            |            |             | Show          | more 🗸     |         |
| 🕲 Feedback                |                                               |                              |                           |                              |            |            |             |               |            |         |
| 🗠 Reports                 |                                               | ⊖ Completed                  | Upcoming                  | ⊖ Cancelled                  |            | 0 🔁        | <b>#</b> 0  | <b>F</b> 0/37 |            |         |
| 🌣 Settings 👻              |                                               |                              |                           |                              |            |            |             |               |            |         |
| () Hours                  |                                               |                              |                           |                              |            |            |             |               |            |         |
| 🖄 Reservations            |                                               |                              |                           |                              |            |            |             |               |            |         |
| 🛱 Tables/Seats            |                                               |                              |                           |                              |            |            |             |               |            |         |
| Reservation limits        |                                               |                              |                           | N                            |            |            |             |               |            |         |
| % Offers                  |                                               |                              |                           |                              |            |            |             |               |            |         |
| ♠ Notifications           |                                               |                              | No reservat               | tions available              |            |            |             |               |            |         |
| 希 Account                 |                                               |                              |                           |                              |            |            |             |               |            |         |
| 𝔗 Integrations            | Print                                         |                              |                           |                              |            |            |             |               | 6          |         |
| Too many guests in house? | Designed by Hospitality Digital Gml           | oH. All rights reserved.     |                           |                              | FAQ   Te   | rms of use | Imprint     | Data privacy  | Privacy Se | attings |

Most a foglalási órák áttekintésében van. A foglalási órák szerkesztéséhez kattintson a megfelelő szerkesztés ikonra.

| DISH RESERVATION         |                                                                                                    | 🌲 Test Bistro Training 🕤 🛛 🏄 🗸 🚱                                                                                                    |
|--------------------------|----------------------------------------------------------------------------------------------------|----------------------------------------------------------------------------------------------------|
| Reservations             | Reservation hours can be the same as your opening hours, but they can also s<br>are used to offer reservation times to your guests.<br>e.g: If your reservation hours end at 8 PM and your configured reservation dura | art later and / or end earlier. Your reservation hours in combination with duration<br>ation is 2 hours, the last reservation time offered to your guests is 6PM. |
| 🛏 Table plan             | Reservation hours                                                                                                    | Are you closed for holidays? Opening late or closing early on a certain day?                                                                                      |
| 🎢 Menu                   | Monday<br>09:00 AM - 10:00 PM                                                                                                    | You can now configure exceptions to your regular reservation hours to ensure that guests don't arrive when you are closed for business!                           |
| 🐣 Guests                 | <b>Tuesday</b><br>09:00 AM - 10:00 PM                                                                                                    | ADD                                                                                                    |
| Seedback                 | <b>Wednesday</b><br>09:00 AM - 10:00 PM                                                                                                    |                                                                                                    |
| 🗠 Reports                | <b>Thursday</b><br>09:00 AM - 10:00 PM                                                                                                    |                                                                                                    |
| 🌣 Settings 👻             | <b>Friday</b><br>09:00 AM - 10:00 PM                                                                                                    |                                                                                                    |
|                          | <b>Saturday</b><br>02:00 PM - 12:00 AM                                                                                                    |                                                                                                    |
| ➡ Tables/Seats           | <b>Sunday</b><br>02:00 PM - 12:00 AM                                                                                                    |                                                                                                    |
| 🛱 Reservation limits     |                                                                                                    |                                                                                                    |
| % Offers                 | Services C                                                                                                    |                                                                                                    |
| ♠ Notifications          | Set services to filter reservations and define default reservation durations<br>per service                                                                                                    |                                                                                                    |
| 😭 Account                |                                                                                                    |                                                                                                    |
|                          |                                                                                                    |                                                                                                    |
|                          | Designed by Hospitality Digital GmbH. All rights reserved.                                                                                                    | FAQ   Terms of use   Imprint   Data privacy   Privacy Settings                                                                                                    |
| oo many guests in house? |                                                                                                    | ······································                                                                                                    |

### Most már módosíthatja a már meglévő foglalási óráit, és törölheti is azokat.

| <b>DISH</b> RESERVATION                   |                                                                                                    | <b>*</b> •      | Test Bistro Training 🕤                                             | শ্বাদ্ধ প        |         |
|-------------------------------------------|----------------------------------------------------------------------------------------------------|-----------------|--------------------------------------------------------------------|------------------|---------|
| E Reservations<br>ㅋ Table plan            | Reservation hours can be the same as your opening hours, but they can also start later and / or end earlie<br>are used to offer reservation times to your guests.<br>e.g: If your reservation hours end at 8 PM and your configured reservation duration is 2 hours, the last res | er. Your reserv | ration hours in combination with<br>offered to your guests is 6PM. | duration<br>Back | )       |
| 🎢 Menu                                    | Tell us when you would like to accept reservations                                                                                                    |                 |                                                                    |                  | _       |
| 🐣 Guests                                  | Day(s) Time                                                                                                    |                 |                                                                    | ×                |         |
| eedback                                   | Mon, Tue, Wed, Thu, Fri        •     09     :     00     am                                                                                                    | 10 : 00         | pm                                                                 | +                |         |
| 🗠 Reports                                 | Day(s) Time                                                                                                    |                 |                                                                    | ×                | 1       |
| 💠 Settings 👻                              | Sat, Sun • 02 : 00 pm -                                                                                                    | 12 : 00         | am                                                                 | +                |         |
| O Hours                                   |                                                                                                    |                 |                                                                    |                  |         |
| 🗹 Reservations                            | Would you like to add more days?                                                                                                    |                 |                                                                    | Add              |         |
| 🛱 Tables/Seats                            |                                                                                                    |                 |                                                                    | SAVE             |         |
| Reservation limits                        |                                                                                                    |                 |                                                                    |                  |         |
| <b>%</b> Offers                           |                                                                                                    |                 |                                                                    |                  |         |
| ♠ Notifications                           |                                                                                                    |                 |                                                                    |                  |         |
| 😤 Account                                 |                                                                                                    |                 |                                                                    |                  |         |
| ${ {oldsymbol { 	heta } } }$ Integrations |                                                                                                    |                 |                                                                    |                  |         |
| Too many guests in house?                 | Designed by Hospitality Digital GmbH. All rights reserved.                                                                                                    | FAQ   Ter       | ms of use   Imprint   Data privac                                  | y   Privacy Se   | ettings |

# 6 És adj hozzá új órákat is.

| <b>DISH</b> RESERVATION              |                                                                                                    | 🜲 🌯 🛛 Test Bistro Traini                                                                                                    | ng 🕤   👬 🗸 🚱                         |
|--------------------------------------|----------------------------------------------------------------------------------------------------|----------------------------------------------------------------------------------------------------|--------------------------------------|
| Reservations                         | Reservation hours can be the same as your opening hours, but they can also star<br>are used to offer reservation times to your guests.<br>e.g: If your reservation hours end at 8 PM and your configured reservation duration | t later and / or end earlier. Your reservation hours in combi<br>on is 2 hours, the last reservation time offered to your gues | ination with duration<br>sts is 6PM. |
| Ħ Table plan                         |                                                                                                    |                                                                                                    | Back                                 |
| <b>"1</b> Menu                       | Tell us when you would like to accept reservations.                                                                                                    |                                                                                                    |                                      |
| 🐣 Guests                             | Day(s)                                                                                                    | Time                                                                                                    | ×                                    |
| Seedback                             | Mon, Tue, Wed, Thu, Fri 🔹                                                                                                    | 09 : 00 am - 10 : 00 pm                                                                                                    | +                                    |
| 🗠 Reports                            | Day(s)                                                                                                    | Time                                                                                                    | ×                                    |
| 🜣 Settings 👻                         | Sat, Sun 🔹                                                                                                    | 02 : 00 pm - 12 : 00 am                                                                                                    | +                                    |
| O Hours                              |                                                                                                    |                                                                                                    |                                      |
| Reservations                         | Would you like to add more days?                                                                                                    |                                                                                                    | Add                                  |
| 🛱 Tables/Seats                       |                                                                                                    |                                                                                                    | SAVE                                 |
| 💼 Reservation limits                 |                                                                                                    |                                                                                                    | U.I.E                                |
| % Offers                             |                                                                                                    |                                                                                                    |                                      |
| ♠ Notifications                      |                                                                                                    |                                                                                                    |                                      |
| 🛠 Account                            |                                                                                                    |                                                                                                    |                                      |
| ${\boldsymbol artheta}$ Integrations |                                                                                                    |                                                                                                    |                                      |
| foo many guests in house?            | Designed by Hospitality Digital GmbH. All rights reserved.                                                                                                    | FAQ   Terms of use   Imprint                                                                                                   | Data privacy   Privacy Settings      |

# Ha végzett a szerkesztéssel, kattintson a MENTÉS gombra a módosítások alkalmazásához.

| <b>DISH</b> RESERVATION   |                                                                                                    |                                                                     | 🌲 🍨 Test B                            | istro Training 🕤                                  | <u> </u>    |          |
|---------------------------|----------------------------------------------------------------------------------------------------|---------------------------------------------------------------------|---------------------------------------|---------------------------------------------------|-------------|----------|
| E Reservations            | Reservation hours can be the same as your opening hours, but they can also start<br>are used to offer reservation times to your guests.<br>e.g: If your reservation hours end at 8 PM and your configured reservation duration | later and / or end earlier. You<br>n is 2 hours, the last reservati | ur reservation ho<br>ion time offered | urs in combination with<br>to your guests is 6PM. | n duration  |          |
| ۲<br>۲ Menu               | Tell us when you would like to accept reservations.                                                                                                    |                                                                     |                                       |                                                   | Васк        |          |
| 🐣 Guests                  | Day(s)                                                                                                    | Time                                                                |                                       |                                                   | ×           |          |
| Feedback                  | Mon, Tue, Wed, Thu, Fri                                                                                                    | 09 : 00 am - 10                                                     | : 00 pm                               |                                                   | +           |          |
| 🗠 Reports                 | Day(s)                                                                                                    | Time                                                                |                                       |                                                   | ×           | :        |
| 🔹 Settings 👻              | Sat, Sun 🔹                                                                                                    | 02 : 00 pm - 12                                                     | : 00 am                               |                                                   | +           |          |
| O Hours                   |                                                                                                    |                                                                     |                                       |                                                   |             |          |
| Reservations              | Would you like to add more days?                                                                                                    |                                                                     |                                       |                                                   | Add         |          |
| A Tables/Seats            |                                                                                                    |                                                                     |                                       | 7                                                 | SAV/E       |          |
| Reservation limits        |                                                                                                    |                                                                     |                                       |                                                   | SAVE        |          |
| % Offers                  |                                                                                                    |                                                                     |                                       |                                                   |             |          |
| ♠ Notifications           |                                                                                                    |                                                                     |                                       |                                                   |             |          |
| 🛠 Account                 |                                                                                                    |                                                                     |                                       |                                                   |             |          |
| ${\cal O}$ Integrations   |                                                                                                    |                                                                     |                                       |                                                   |             |          |
| Too many guests in house? | Designed by Hospitality Digital GmbH. All rights reserved.                                                                                                    | FA                                                                  | Q   Terms of use                      | Imprint   Data privac                             | y   Privacy | Settings |

by METER

#### - Ha kivételeket szeretne hozzáadni normál nyitvatartásához, kattintson a HOZZÁADÁS gombra .

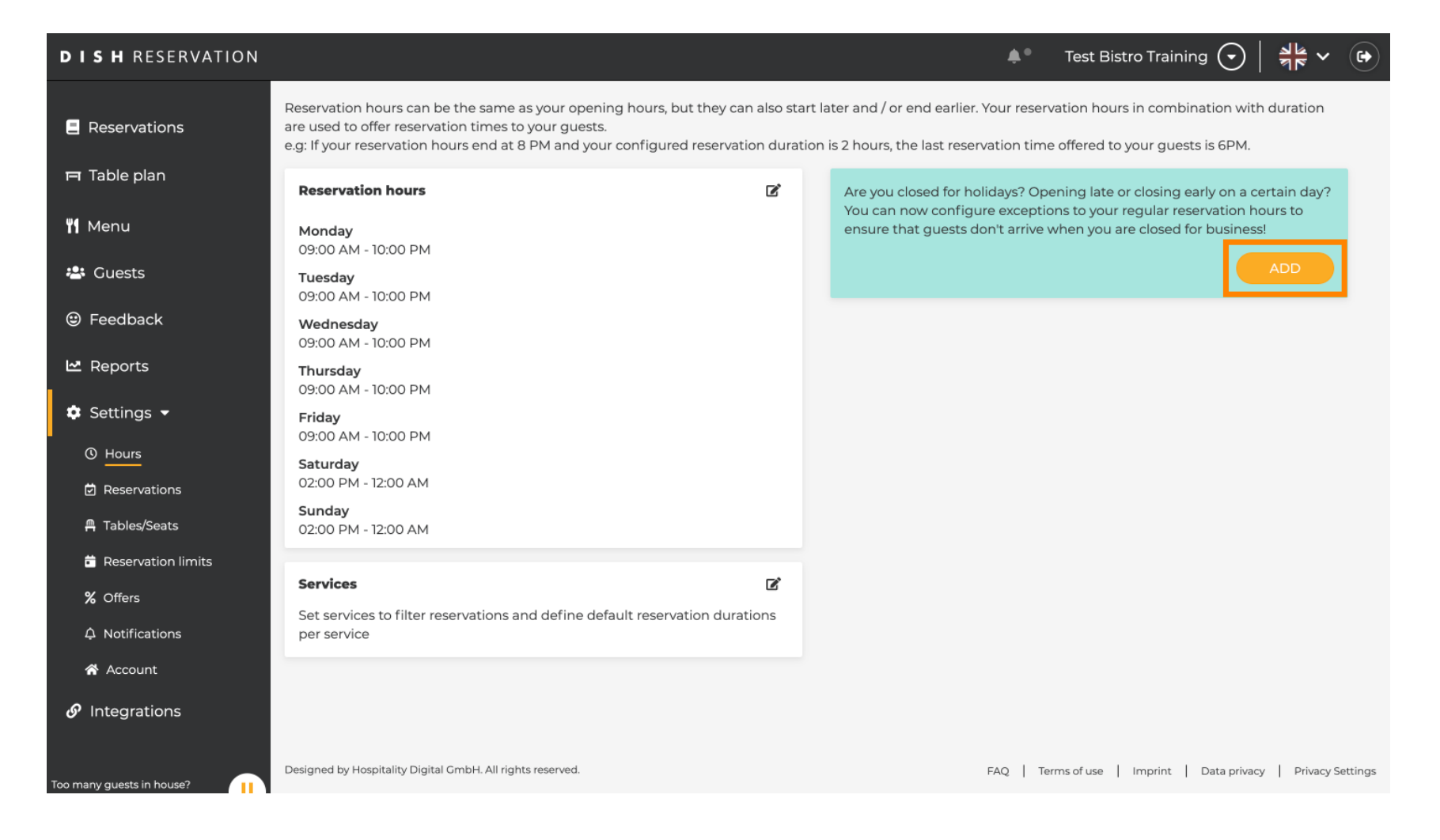

Mostantól kivételeket adhat hozzá a zárva tartási időkre vagy eltérő nyitvatartási időkre.

| <b>DISH</b> RESERVATION   |                                                                                                    | <b>*</b> •                  | Test Bistro Training 🕤   🎽 🗸 🕞                        |
|---------------------------|----------------------------------------------------------------------------------------------------|-----------------------------|-------------------------------------------------------|
| Reservations              | Are you closed for holidays? Opening late or closing early on a certain day?<br>You can now configure exceptions to your regular reservation hours to ensure that guests dor | n't arrive when you are clo | sed for business!                                     |
| 🛏 Table plan              | 1                                                                                                    |                             |                                                       |
| 🎢 Menu                    | Select date / time period Choose ad                                                                                                    | ctivity                     | <b>X</b>                                              |
| 📇 Guests                  | on   Please select  Closed                                                                                                    | d Different times           |                                                       |
| eedback                   | Weyld yny llke te add mere daw?                                                                                                    |                             |                                                       |
| 🗠 Reports                 | would you like to add more days?                                                                                                    |                             | Add                                                   |
| 🌣 Settings 👻              |                                                                                                    |                             | SAVE                                                  |
| () Hours                  |                                                                                                    |                             |                                                       |
| Reservations              |                                                                                                    |                             |                                                       |
| A Tables/Seats            |                                                                                                    |                             |                                                       |
| 🛱 Reservation limits      |                                                                                                    |                             |                                                       |
| % Offers                  |                                                                                                    |                             |                                                       |
| ♠ Notifications           |                                                                                                    |                             |                                                       |
| 希 Account                 |                                                                                                    |                             |                                                       |
| ${\cal S}$ Integrations   |                                                                                                    |                             |                                                       |
| Too many guests in house? | Designed by Hospitality Digital GmbH. All rights reserved.                                                                                                    | FAQ   Terr                  | ns of use   Imprint   Data privacy   Privacy Settings |

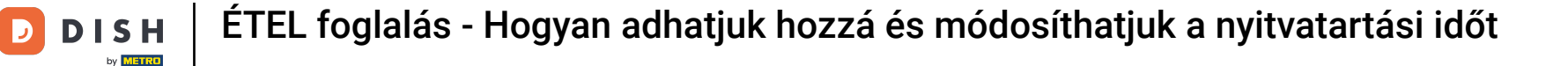

Ha először be szeretné állítani, hogy a kivétel egy adott dátum vagy időszak legyen, használja a megfelelő legördülő menüt.

| <b>DISH</b> RESERVATION                   |                                                                                                    | <b>*</b> •      | Test Bistro Training 🕤        | )│ ╬╞╰          | •        |
|-------------------------------------------|----------------------------------------------------------------------------------------------------|-----------------|-------------------------------|-----------------|----------|
| Reservations                              | Are you closed for holidays? Opening late or closing early on a certain day?<br>You can now configure exceptions to your regular reservation hours to ensure that guests don't arrive wh | nen you are clo | sed for business!             |                 |          |
| 🎮 Table plan                              |                                                                                                    |                 |                               | Back            |          |
| 🎢 Menu                                    | Select date / time period Choose activity                                                                                                    | foront timos    |                               | ×               | ;        |
| 🐣 Guests                                  |                                                                                                    | lefent times    |                               |                 |          |
| Seedback                                  | Would you like to add more days?                                                                                                    |                 |                               | Add             |          |
| 🗠 Reports                                 |                                                                                                    |                 |                               |                 |          |
| 🌣 Settings 👻                              |                                                                                                    |                 |                               | SAVE            |          |
| () Hours                                  |                                                                                                    |                 |                               |                 |          |
| Reservations                              |                                                                                                    |                 |                               |                 |          |
| A Tables/Seats                            |                                                                                                    |                 |                               |                 |          |
| 🛱 Reservation limits                      |                                                                                                    |                 |                               |                 |          |
| % Offers                                  |                                                                                                    |                 |                               |                 |          |
| ♀ Notifications                           |                                                                                                    |                 |                               |                 |          |
| 😤 Account                                 |                                                                                                    |                 |                               |                 |          |
| ${ {oldsymbol { 	heta } } }$ Integrations |                                                                                                    |                 |                               |                 |          |
| foo many guests in house?                 | Designed by Hospitality Digital GmbH. All rights reserved.                                                                                                    | FAQ   Term      | ns of use   Imprint   Data pr | ivacy   Privacy | Settings |

### Ezután állítsa be a kivétel dátumát .

| <b>DISH</b> RESERVATION   |                                                                                                    | <b>¢</b> °       | Test Bistro Training 🕤 🛛           | <u> </u>    |        |
|---------------------------|----------------------------------------------------------------------------------------------------|------------------|------------------------------------|-------------|--------|
| Reservations              | Are you closed for holidays? Opening late or closing early on a certain day?<br>You can now configure exceptions to your regular reservation hours to ensure that guests don't arrive wh | nen you are clo: | sed for business!                  | Back        |        |
| 🖻 Table plan              |                                                                                                    |                  |                                    | Back        |        |
| 🎢 Menu                    | Select date / time period Choose activity                                                                                                    |                  |                                    | ×           |        |
| 🚢 Guests                  | on   Please select  Closed Diff                                                                                                    | ferent times     |                                    |             |        |
| 🕲 Feedback                | Would use the total areas days?                                                                                                    |                  |                                    |             |        |
| 🗠 Reports                 | Would you like to add more days?                                                                                                    |                  |                                    | Add         |        |
| 🌣 Settings 👻              |                                                                                                    |                  |                                    | SAVE        |        |
| () Hours                  |                                                                                                    |                  |                                    |             |        |
| 🖾 Reservations            |                                                                                                    |                  |                                    |             |        |
| A Tables/Seats            |                                                                                                    |                  |                                    |             |        |
| 🛱 Reservation limits      |                                                                                                    |                  |                                    |             |        |
| % Offers                  |                                                                                                    |                  |                                    |             |        |
| ♠ Notifications           |                                                                                                    |                  |                                    |             |        |
| 希 Account                 |                                                                                                    |                  |                                    |             |        |
| ${\cal O}$ Integrations   |                                                                                                    |                  |                                    |             |        |
| Too many guests in house? | Designed by Hospitality Digital GmbH. All rights reserved.                                                                                                    | FAQ   Term       | ns of use   Imprint   Data privacy | Privacy Set | ttings |

by METRO

És a megfelelő vezérlő használatával, hogy a létesítménye zárva van-e, vagy eltérő időpontokban van-e az Ön által választott dátumon.

| <b>DISH</b> RESERVATION  |                                                                                                    | <b>*</b> *      | Test Bistro Trainin | ig 💽         | <u> </u>    |         |
|--------------------------|----------------------------------------------------------------------------------------------------|-----------------|---------------------|--------------|-------------|---------|
| Reservations             | Are you closed for holidays? Opening late or closing early on a certain day?<br>You can now configure exceptions to your regular reservation hours to ensure that guests don't arrive wi | hen you are clo | osed for business!  |              |             |         |
| 🛏 Table plan             |                                                                                                    |                 |                     |              | Back        |         |
| 🍴 Menu                   | Select date / time period Choose activity                                                                                                    |                 |                     |              | ×           |         |
| 🐣 Guests                 | on   Please select  Closed Dif                                                                                                    | fferent times   |                     |              |             |         |
| Feedback                 | Would you like to add more days?                                                                                                    |                 |                     |              | Add         |         |
| 🗠 Reports                |                                                                                                    |                 |                     |              |             |         |
| 🔹 Settings 👻             |                                                                                                    |                 |                     |              | SAVE        |         |
| () Hours                 |                                                                                                    |                 |                     |              |             |         |
| Reservations             |                                                                                                    |                 |                     |              |             |         |
| 🛱 Tables/Seats           |                                                                                                    |                 |                     |              |             |         |
| 🛱 Reservation limits     |                                                                                                    |                 |                     |              |             |         |
| % Offers                 |                                                                                                    |                 |                     |              |             |         |
| ♠ Notifications          |                                                                                                    |                 |                     |              |             |         |
| 😭 Account                |                                                                                                    |                 |                     |              |             |         |
| ${\cal S}$ Integrations  |                                                                                                    |                 |                     |              |             |         |
| oo many guests in house? | Designed by Hospitality Digital GmbH. All rights reserved.                                                                                                    | FAQ   Terr      | ms of use   Imprint | Data privacy | / Privacy S | ettings |

• Ha további kivételeket szeretne hozzáadni, egyszerűen kattintson a Hozzáadás gombra .

| <b>DISH</b> RESERVATION                                                                                                    |                                                                                                    | <b>*</b> *                          | Test Bistro Training 🕤   🏄 🗸 🕞                        |
|----------------------------------------------------------------------------------------------------|----------------------------------------------------------------------------------------------------|-------------------------------------|-------------------------------------------------------|
| Reservations Table plan                                                                                                    | Are you closed for holidays? Opening late or closing early on a certain day?<br>You can now configure exceptions to your regular reservation hours to ensure that g | uests don't arrive when you are clc | used for business!<br>Back                            |
| 🎢 Menu 🛎 Guests                                                                                                    | Select date / time period Conversion on   Please select                                                                                                    | Closed Different times              | ×                                                     |
| ⊕ Feedback<br>⊯ Reports                                                                                                    | Would you like to add more days?                                                                                                    |                                     | Add                                                   |
| <ul> <li>Settings </li> <li>Hours</li> <li>Reservations</li> <li>Tables/Seats</li> <li>Reservation limits</li> <li>Offers</li> <li>Notifications</li> <li>Account</li> <li>Integrations</li> </ul> |                                                                                                    |                                     | SAVE                                                  |
| Too many guests in house?                                                                                                    | Designed by Hospitality Digital GmbH. All rights reserved.                                                                                                    | FAQ   Terr                          | ns of use   Imprint   Data privacy   Privacy Settings |

#### Ez egy példa egy kiválasztott időszakra, eltérő nyitvatartással.

| <b>DISH</b> RESERVATION  |                                                        |                                                                                                    |                                    | ♠● Test Bi          | stro Training 🕤       | ৰাদ<br>পাদ   |         |
|--------------------------|--------------------------------------------------------|----------------------------------------------------------------------------------------------------|------------------------------------|---------------------|-----------------------|--------------|---------|
| Reservations             | Are you closed for holiday<br>You can now configure ex | s? Opening late or closing early on a certain day?<br>ceptions to your regular reservation hours to ensur | e that guests don't arrive when yo | ou are closed for b | pusiness!             |              |         |
| 🎮 Table plan             |                                                        |                                                                                                    |                                    |                     |                       | Back         |         |
| 🍴 Menu                   | Select date / time perio                               | d                                                                                                    | Choose activity                    |                     |                       | ×            |         |
| 🛎 Guests                 | on 👻                                                   | Tue, 31/10/2023                                                                                           | Closed Different                   | t times             |                       |              |         |
| Seedback                 | Select date / time perio                               | od                                                                                                    | Choose activity                    |                     |                       | ×            |         |
| 🗠 Reports                | from -                                                 | Mon, 13/11/2023                                                                                           | Closed Different                   | t times             |                       |              |         |
| 🜣 Settings 👻             | until                                                  | Sun, 26/11/2023                                                                                           | 10 : 00 am - 3                     | : 00 pm             |                       | +            |         |
| () Hours                 | occurs                                                 | every day                                                                                                 | •                                  |                     |                       |              |         |
| 🖻 Reservations           |                                                        |                                                                                                    |                                    |                     |                       |              | 4.      |
| 🛱 Tables/Seats           | Would you like to add n                                | nore days?                                                                                                |                                    |                     |                       | Add          |         |
| 🛱 Reservation limits     |                                                        |                                                                                                    |                                    |                     |                       |              | 3       |
| % Offers                 |                                                        |                                                                                                    |                                    |                     |                       | SAVE         |         |
| ♠ Notifications          |                                                        |                                                                                                    |                                    |                     |                       |              |         |
| 😭 Account                |                                                        |                                                                                                    |                                    |                     |                       |              |         |
| ${\cal S}$ Integrations  |                                                        |                                                                                                    |                                    |                     |                       |              |         |
| oo many guests in house? | Designed by Hospitality Digital C                      | imbH. All rights reserved.                                                                                | FA                                 | Q   Terms of use    | Imprint   Data privac | y Privacy Se | ettings |

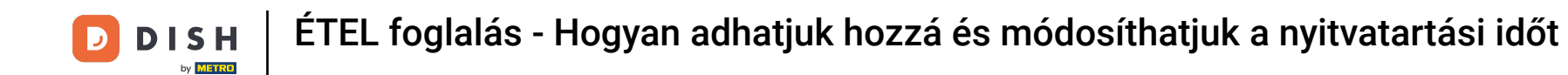

Egy adott időszakra vonatkozóan ki kell választani, hogy a kiválasztott tevékenység milyen időközönként ismétlődik. Példa: Minden nap egy kiválasztott időszakban a nyitvatartási idő eltér a megszokottól.

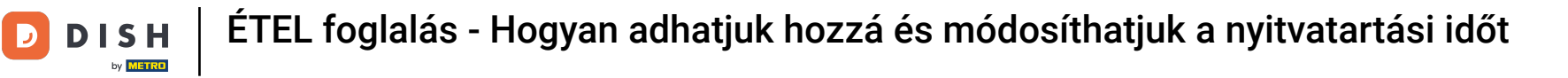

| <b>DISH</b> RESERVATION   |                                                      |                                                                                                    | ¢°                                    | Test Bistro Training 🕤             | 4<br>4<br>4<br>4<br>4 |        |
|---------------------------|------------------------------------------------------|----------------------------------------------------------------------------------------------------|---------------------------------------|------------------------------------|-----------------------|--------|
| Reservations              | Are you closed for holida<br>You can now configure e | /s? Opening late or closing early on a certain day?<br>xceptions to your regular reservation hours to ensure th | at guests don't arrive when you are c | losed for business!                |                       |        |
| Ħ Table plan              |                                                      |                                                                                                    |                                       |                                    | Back                  |        |
| 🎢 Menu                    | Select date / time peri                              | od                                                                                                    | Choose activity                       |                                    | ×                     |        |
| 🐣 Guests                  | on 👻                                                 | Tue, 31/10/2023                                                                                                 | Closed Different times                |                                    |                       |        |
| Feedback                  | Select date / time peri                              | od                                                                                                    | Choose activity                       |                                    | ×                     |        |
| 🗠 Reports                 | from -                                               | Mon, 13/11/2023                                                                                                 | Closed Different times                |                                    |                       |        |
| 🗢 Settings 👻              | until                                                | Sun, 26/11/2023                                                                                                 | 10 : 00 am - 3 : 00                   | pm                                 | +                     |        |
| () Hours                  | occurs                                               | every day 👻                                                                                                    |                                       |                                    |                       |        |
| 🗟 Reservations            |                                                      |                                                                                                    | •                                     |                                    |                       |        |
| 🛱 Tables/Seats            | Would you like to add                                | more days?                                                                                                    |                                       |                                    | Add                   |        |
| 🛱 Reservation limits      |                                                      |                                                                                                    |                                       |                                    |                       |        |
| % Offers                  |                                                      |                                                                                                    |                                       | (                                  | SAVE                  | )      |
| ♠ Notifications           |                                                      |                                                                                                    |                                       |                                    |                       |        |
| 😭 Account                 |                                                      |                                                                                                    |                                       |                                    |                       |        |
| 𝚱 Integrations            |                                                      |                                                                                                    |                                       |                                    |                       |        |
| Too many guests in house? | Designed by Hospitality Digital                      | GmbH. All rights reserved.                                                                                      | FAQ   Te                              | erms of use   Imprint   Data priva | cy   Privacy Se       | ttings |

# Miután hozzáadta a kivételeket, kattintson a MENTÉS gombra a módosítások alkalmazásához.

| <b>DISH</b> RESERVATION   |                                                         |                                                                                                    | ♦°                                     | Test Bistro Training           | ) ╬∽ Թ                     |
|---------------------------|---------------------------------------------------------|----------------------------------------------------------------------------------------------------|----------------------------------------|--------------------------------|----------------------------|
| Reservations              | Are you closed for holiday:<br>You can now configure ex | 5? Opening late or closing early on a certain day?<br>ceptions to your regular reservation hours to ensure the<br>ceptions to your regular reservation hours to ensure the provided that the provided the provided that the provided the provided | nat guests don't arrive when you are c | losed for business!            |                            |
| 🎮 Table plan              |                                                         |                                                                                                    |                                        |                                | Back                       |
| <b>"1</b> Menu            | Select date / time perio                                | d                                                                                                    | Choose activity                        |                                | ×                          |
| 🐣 Guests                  | on 👻                                                    | Tue, 31/10/2023                                                                                                    | Closed Different times                 |                                |                            |
| 🕲 Feedback                | Select date / time perio                                | d                                                                                                    | Choose activity                        |                                | ×                          |
| 🗠 Reports                 | from -                                                  | Mon, 13/11/2023                                                                                                    | Closed Different times                 |                                |                            |
| 🌣 Settings 👻              | until                                                   | Sun, 26/11/2023                                                                                                    | 10 : 00 am - 3 : 00                    | pm                             | +                          |
| () Hours                  | occurs                                                  | every day 🔹                                                                                                    |                                        |                                |                            |
| 🖻 Reservations            |                                                         |                                                                                                    |                                        |                                |                            |
| A Tables/Seats            | Would you like to add n                                 | nore days?                                                                                                    |                                        |                                | Add                        |
| 🛱 Reservation limits      |                                                         |                                                                                                    |                                        |                                |                            |
| % Offers                  |                                                         |                                                                                                    |                                        |                                | SAVE                       |
| ር Notifications           |                                                         |                                                                                                    |                                        |                                |                            |
| 😤 Account                 |                                                         |                                                                                                    |                                        |                                |                            |
| ${\cal O}$ Integrations   |                                                         |                                                                                                    |                                        |                                |                            |
| foo many guests in house? | Designed by Hospitality Digital G                       | mbH. All rights reserved.                                                                                                    | FAQ   Te                               | erms of use   Imprint   Data p | orivacy   Privacy Settings |

٠

### Szolgáltatásai bizonyos nyitvatartási idejének beállításához kattintson a megfelelő szerkesztési ikonra

| <b>DISH</b> RESERVATION                             |                                                                                                    | <b>*</b> °                                                      | Test Bistro Training 🕤 🛛                                          | <u> </u> | • |
|-----------------------------------------------------|----------------------------------------------------------------------------------------------------|-----------------------------------------------------------------|-------------------------------------------------------------------|----------|---|
| Reservations                                        | Reservation hours can be the same as your opening hours, but they can also sta<br>are used to offer reservation times to your guests.<br>e.g: If your reservation hours end at 8 PM and your configured reservation dura | nt later and / or end earlier. Your reservation time            | ation hours in combination with<br>offered to your guests is 6PM. | duration |   |
| 🛏 Table plan                                        | Reservation hours                                                                                                    | Exceptional hours                                               |                                                                   | ľ        |   |
| 🎢 Menu                                              | <b>Monday</b><br>09:00 AM - 10:00 PM                                                                                                    | <b>Tue, 31/10/2023</b><br>closed                                |                                                                   |          |   |
| 🐣 Guests                                            | <b>Tuesday</b><br>09:00 AM - 10:00 PM                                                                                                    | <b>Mon, 13/11/2023 - Sun, 26/11/2023</b><br>10:00 AM - 03:00 PM |                                                                   |          |   |
| Feedback                                            | <b>Wednesday</b><br>09:00 AM - 10:00 PM                                                                                                    |                                                                 |                                                                   |          |   |
| 🗠 Reports                                           | <b>Thursday</b><br>09:00 AM - 10:00 PM                                                                                                    |                                                                 |                                                                   |          |   |
| 💠 Settings 👻                                        | <b>Friday</b><br>09:00 AM - 10:00 PM                                                                                                    |                                                                 |                                                                   |          |   |
| <ul> <li>O Hours</li> <li>☑ Reservations</li> </ul> | <b>Saturday</b><br>02:00 PM - 12:00 AM                                                                                                    |                                                                 |                                                                   |          |   |
| 🛱 Tables/Seats                                      | <b>Sunday</b><br>02:00 PM - 12:00 AM                                                                                                    |                                                                 |                                                                   |          |   |
| 🛱 Reservation limits                                |                                                                                                    |                                                                 |                                                                   |          |   |
| % Offers                                            | Set services to filter reservations and define default reservation durations                                                                                                    |                                                                 |                                                                   |          |   |
| ♠ Notifications                                     | per service                                                                                                    |                                                                 |                                                                   |          |   |
| 😚 Account                                           |                                                                                                    |                                                                 |                                                                   |          |   |
| ${\cal O}$ Integrations                             |                                                                                                    |                                                                 |                                                                   |          |   |
| Changes successfully saved                          |                                                                                                    |                                                                 |                                                                   |          | × |

# Új nyitvatartási idő hozzáadásához kattintson a Hozzáadás gombra.

| <b>DISH</b> RESERVATION                |                                                                                                    | <b>*</b> •   | Test Bistro Training 🕤            | শাদ প            |         |
|----------------------------------------|----------------------------------------------------------------------------------------------------|--------------|-----------------------------------|------------------|---------|
| Reservations                           | Set up service periods to easily filter your reservations by services and get a better overview of incoming gue<br>reservation durations for each service in settings/reservations (e.g. 1h for lunch and 2h for dinner). | ests. With t | his, you will also be able to def | ine default      |         |
| 🎞 Table plan                           |                                                                                                    |              |                                   | Back             |         |
| 🎢 Menu                                 | Would you like to add more days?                                                                                                    |              |                                   | Add              |         |
| 🐣 Guests                               |                                                                                                    |              |                                   | SAVE             |         |
| Eedback                                |                                                                                                    |              |                                   |                  |         |
| 🗠 Reports                              |                                                                                                    |              |                                   |                  |         |
| 🗢 Settings 👻                           |                                                                                                    |              |                                   |                  |         |
| () Hours                               |                                                                                                    |              |                                   |                  |         |
| 🗟 Reservations                         |                                                                                                    |              |                                   |                  |         |
| A Tables/Seats                         |                                                                                                    |              |                                   |                  |         |
| <ul> <li>Reservation limits</li> </ul> |                                                                                                    |              |                                   |                  |         |
| λ Notifications                        |                                                                                                    |              |                                   |                  |         |
| Account                                |                                                                                                    |              |                                   |                  |         |
| ${\cal O}$ Integrations                |                                                                                                    |              |                                   |                  |         |
| foo many guests in house?              | Designed by Hospitality Digital GmbH. All rights reserved.                                                                                                    | FAQ   Ter    | ms of use   Imprint   Data priva  | icy   Privacy Se | ettings |

### Ezután válassza ki a napokat , az időt és az adott szolgáltatást az új nyitvatartási időhöz.

| <b>DISH</b> RESERVATION   |                                                                                                    | <b>*</b> •   | Test Bistro Trainin       | ng 🖸         | <u> 4</u>  |         |
|---------------------------|----------------------------------------------------------------------------------------------------|--------------|---------------------------|--------------|------------|---------|
| Reservations              | Set up service periods to easily filter your reservations by services and get a better overview of incoming g<br>reservation durations for each service in settings/reservations (e.g. 1h for lunch and 2h for dinner). | guests. With | this, you will also be ab | ole to defin | e default  |         |
| 🍽 Table plan              |                                                                                                    |              |                           |              | Back       | )       |
| <b>"1</b> Menu            | Day(s) Time                                                                                                    |              |                           |              | ×          |         |
| 🐣 Guests                  | Mon, Tue, Wed, Thu, Fri T2 : 00 am -                                                                                                    | 3 : 00       | pm Lunch                  | •            | +          |         |
| 🕲 Feedback                | Would you like to add more days?                                                                                                    |              |                           | (            | Add        |         |
| 🗠 Reports                 |                                                                                                    |              |                           |              | CAVE       |         |
| 💠 Settings 👻              |                                                                                                    |              |                           |              | SAVE       |         |
| O Hours                   |                                                                                                    |              |                           |              |            |         |
| 🖻 Reservations            |                                                                                                    |              |                           |              |            |         |
| 🛱 Tables/Seats            |                                                                                                    |              |                           |              |            |         |
| 💼 Reservation limits      |                                                                                                    |              |                           |              |            |         |
| % Offers                  |                                                                                                    |              |                           |              |            |         |
| ♠ Notifications           |                                                                                                    |              |                           |              |            |         |
| 🛠 Account                 |                                                                                                    |              |                           |              |            |         |
| ${\cal O}$ Integrations   |                                                                                                    |              |                           |              |            |         |
| Too many guests in house? | Designed by Hospitality Digital GmbH. All rights reserved.                                                                                                    | FAQ   Te     | rms of use   Imprint      | Data privacy | Privacy Se | ettings |

# Ha végzett, kattintson a MENTÉS gombra a módosítások alkalmazásához.

| <b>DISH</b> RESERVATION   |                                                                                                    |                                             | <b>*</b> *    | Test Bistro Training       | $\odot$     | <u> 취</u> 분 ~ |        |
|---------------------------|----------------------------------------------------------------------------------------------------|---------------------------------------------|---------------|----------------------------|-------------|---------------|--------|
| E Reservations            | Set up service periods to easily filter your reservations by services and get a better reservation durations for each service in settings/reservations (e.g. 1h for lunch and | overview of incoming gue<br>2h for dinner). | ests. With th | nis, you will also be able | e to define | e default     |        |
| 🍽 Table plan              |                                                                                                    |                                             |               |                            |             | Back          |        |
| 🌱 Menu                    | Day(s)                                                                                                    | Time                                        |               |                            |             | ×             |        |
| 🐣 Guests                  | Mon, Tue, Wed, Thu, Fri 🔹                                                                                                    | 12 : 00 am -                                | 3 : 00        | pm Lunch                   | • (         | +             |        |
| 🕲 Feedback                | Would you like to add more days?                                                                                                    |                                             |               |                            |             | Add           |        |
| 🗠 Reports                 |                                                                                                    |                                             |               |                            |             |               |        |
| 🌣 Settings 👻              |                                                                                                    |                                             |               |                            |             | SAVE          | 1      |
| O Hours                   |                                                                                                    |                                             |               |                            |             |               |        |
| Z Reservations            |                                                                                                    |                                             |               |                            |             |               |        |
| 🛱 Tables/Seats            |                                                                                                    |                                             |               |                            |             |               |        |
| 🛱 Reservation limits      |                                                                                                    |                                             |               |                            |             |               |        |
| % Offers                  |                                                                                                    |                                             |               |                            |             |               |        |
| ♠ Notifications           |                                                                                                    |                                             |               |                            |             |               |        |
| 🛠 Account                 |                                                                                                    |                                             |               |                            |             |               |        |
| ${\cal O}$ Integrations   |                                                                                                    |                                             |               |                            |             |               |        |
| foo many guests in house? | Designed by Hospitality Digital GmbH. All rights reserved.                                                                                                    |                                             | FAQ   Tern    | ns of use   Imprint   E    | ata privacy | Privacy Se    | ttings |

by METRO

Ennyi. Elvégezte az oktatóanyagot, és most már tudja, hogyan adhatja hozzá és módosíthatja a nyitvatartási időt.

| <b>DISH</b> RESERVATION          |                                                                                                    |                               | 🌲 🔹 Test Bistro Training 🕤 🛛 🎽                                                                                                    | <b>~</b> ( |   |
|----------------------------------|----------------------------------------------------------------------------------------------------|-------------------------------|----------------------------------------------------------------------------------------------------|------------|---|
| E Reservations                   | Reservation hours can be the same as your opening hours, but they<br>are used to offer reservation times to your guests.<br>e.g: If your reservation hours end at 8 PM and your configured reserv | can also sta<br>ration durati | rt later and / or end earlier. Your reservation hours in combination with durati<br>ion is 2 hours, the last reservation time offered to your guests is 6PM. | on         |   |
| 🍽 Table plan                     | Reservation hours                                                                                                    | Ľ                             | Exceptional hours                                                                                                    | ľ          |   |
| <b>¶1</b> Menu                   | <b>Monday</b><br>09:00 AM - 10:00 PM                                                                                                    |                               | Tue, 31/10/2023<br>closed                                                                                                    |            |   |
| 🐣 Guests                         | <b>Tuesday</b><br>09:00 AM - 10:00 PM                                                                                                    |                               | <b>Mon, 13/11/2023 - Sun, 26/11/2023</b><br>10:00 AM - 03:00 PM                                                                                              |            |   |
| Feedback                         | Wednesday<br>09:00 AM - 10:00 PM                                                                                                    |                               |                                                                                                    |            |   |
| 🗠 Reports                        | <b>Thursday</b><br>09:00 AM - 10:00 PM                                                                                                    |                               |                                                                                                    |            |   |
| Settings -                       | <b>Friday</b><br>09:00 AM - 10:00 PM                                                                                                    |                               |                                                                                                    |            |   |
| Hours     Hours     Reservations | <b>Saturday</b><br>02:00 PM - 12:00 AM                                                                                                    |                               |                                                                                                    |            |   |
| <br>₽Tables/Seats                | <b>Sunday</b><br>02:00 PM - 12:00 AM                                                                                                    |                               |                                                                                                    |            |   |
| 🛱 Reservation limits             | Constant.                                                                                                    | -                             |                                                                                                    |            |   |
| % Offers                         | Services                                                                                                    | Ľ                             |                                                                                                    |            |   |
| ♀ Notifications                  | Monday<br>Lunch: 12:00 AM - 03:00 PM                                                                                                    |                               |                                                                                                    |            |   |
| Account                          | Tuesday<br>Lunch: 12:00 AM - 03:00 PM                                                                                                    |                               |                                                                                                    |            |   |
|                                  | Wednesday<br>Lunch: 12:00 AM - 03:00 PM                                                                                                    |                               |                                                                                                    |            |   |
| Changes successfully saved       |                                                                                                    |                               |                                                                                                    |            | × |

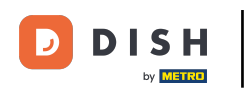

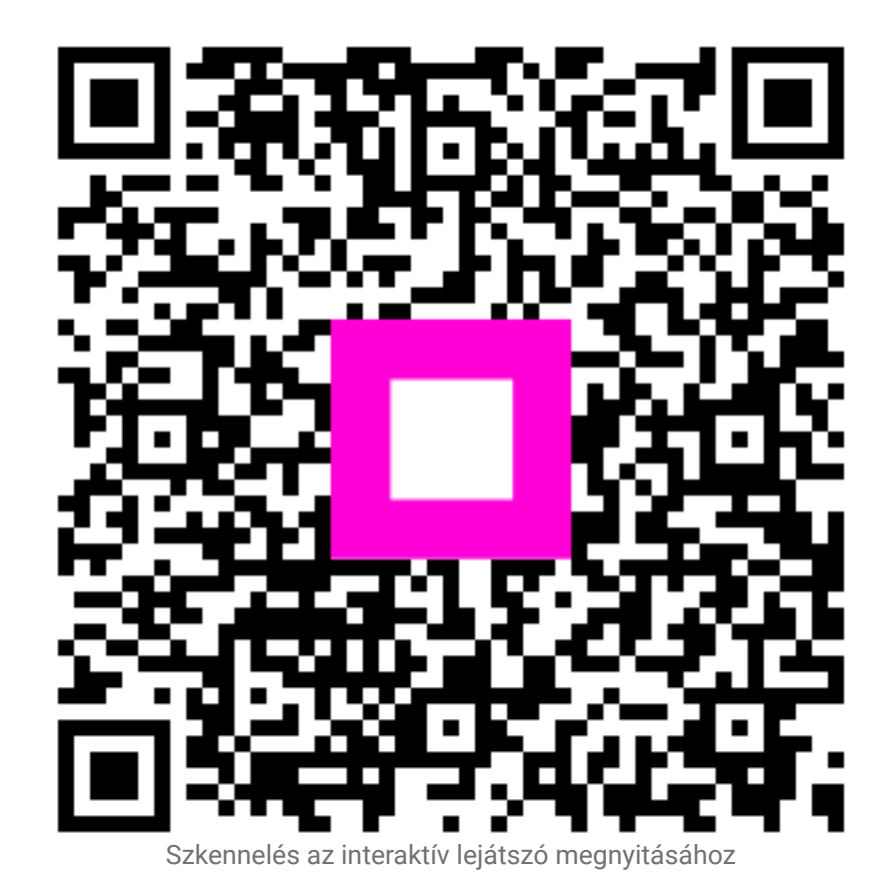

23/23